# Delivering Flexible Benefits Tips to enrol fact sheet

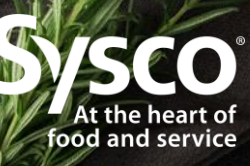

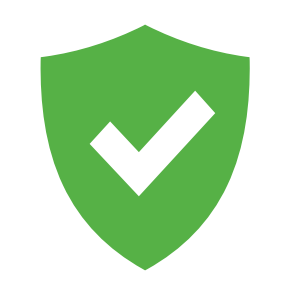

Get ready to enrol

- We're moving to biennial enrolment for the July 1, 2022 to June 30, 2024 plan years!
- Think about your claims history.
- Anticipate your future needs.
- Decide which health option is right for you for the next two years.

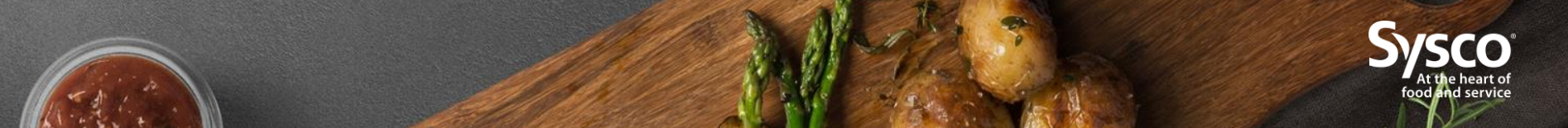

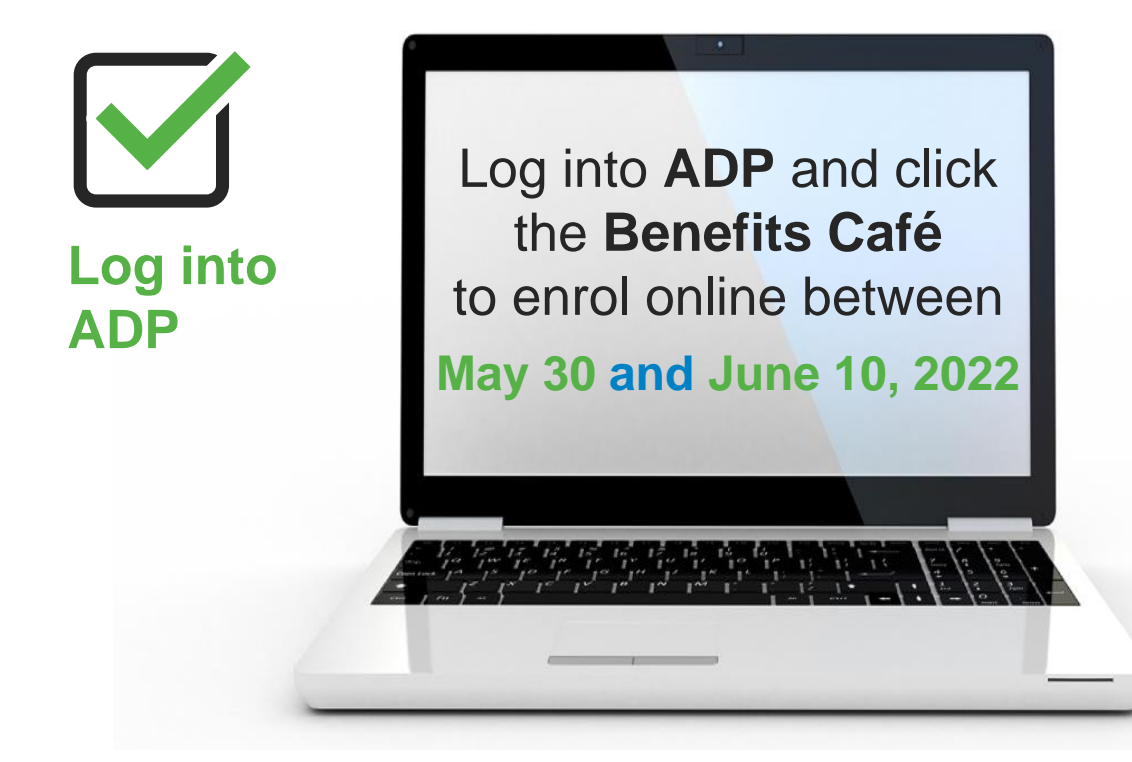

- If you don't have access to a computer, use the kiosks at your location to enrol.
- If you're not at work during the open enrolment period, or if you need to access the enrolment tool outside of ADP, ask HR for the enrolment tool's website address.
- If you don't have a Sysco email address, provide HR with your personal email. It'll be added to your personal information so that you'll receive communication and to ensure successful enrolment.

## You must actively enrol even if you wish to keep your current coverage.

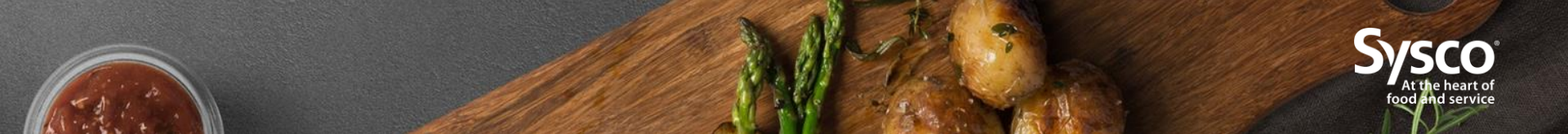

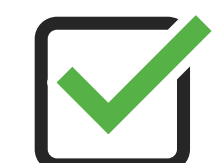

# Log into the enrolment tool

# Enter your Login ID Enter your password

#### Enter your Login ID

 This is your nine-character associate ID that includes both numbers and letters and is located near the bottom of your pay statement.

## **Enter your Password**

- If you're enrolling for the first time or if you need to re-set your password, you can click the "Forgot/Need my Password."
- To re-set your password, you will need to have a personal or company email address set up in ADP.

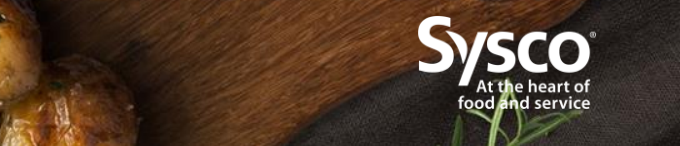

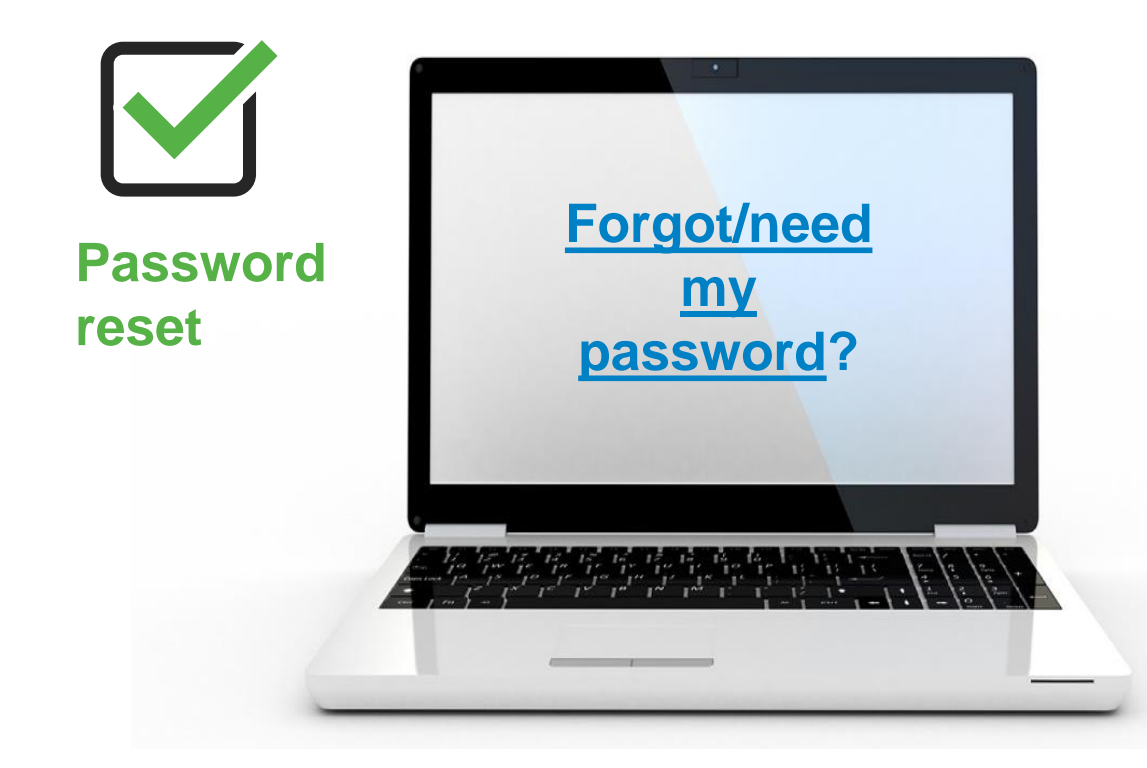

#### How to re-set your password

- Click the "Forgot/Need my Password" link.
- To re-set your password, you will need to have a personal or company email address set up in ADP.
- You'll receive a temporary password via email that you can reset by following the simple instructions.

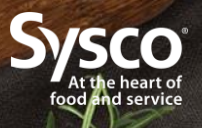

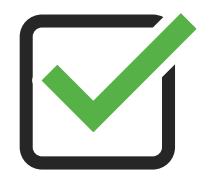

# **Start enrolment**

| R |                          | CONFIRM<br>YOUR BENEFITS NAVIGATE<br>WITH EASE                                                                                                    |
|---|--------------------------|----------------------------------------------------------------------------------------------------|
|   | Employee Tester          | WELCOME TO SYSCO FLEX BENEFIT PROGRAM                                                                                                    |
|   | Review Personal Profile  | Your enrolment window is from May 30, 2022 to June 10, 2022. Your selections will be effective on the dates that will<br>be presented to you during your online enrolment.                                                                                                    |
|   | Review Dependent Profile | Welcome to your online benefit plan enrollment: Sysco's benefits program allows you to select the level of coverage that<br>best meets your needs and the needs of your family.                                                                                                    |
|   | Plan Details 🐱           | This online benefits enrollment system will help you throughout the process of enrolling in the plan. Most of your                                                                                                    |
|   | Help                     | questions can ce answered by using "Heip or by counting the hyperinned text. If you have any other questions, please<br>contact Human Resources. The choices you are about to make may affect you financially, to choose carefully. If you have<br>access to a plan through your spoulebarther, make rure that your choices countinate properly with their plan. |
|   | Logoff                   | Benefit coverage and premlum deductions that are linked to annual basic earnings such as Life and Disability insurance benefits will adjust through the year based on changes to your annual basic earnings. Changes to premium deductions are effective on the first pay period following your earnings adjustment.<br>Less.                                    |

#### Once you are logged in, select "I want to enrol."

Note: All screenshots are for illustrative purposes only.

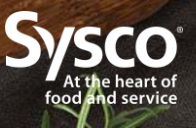

7

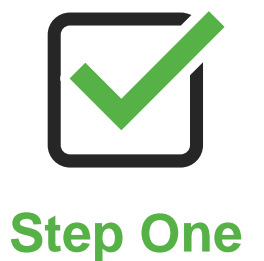

#### **Review your personal information**

- Update if needed.
- Click "Next."

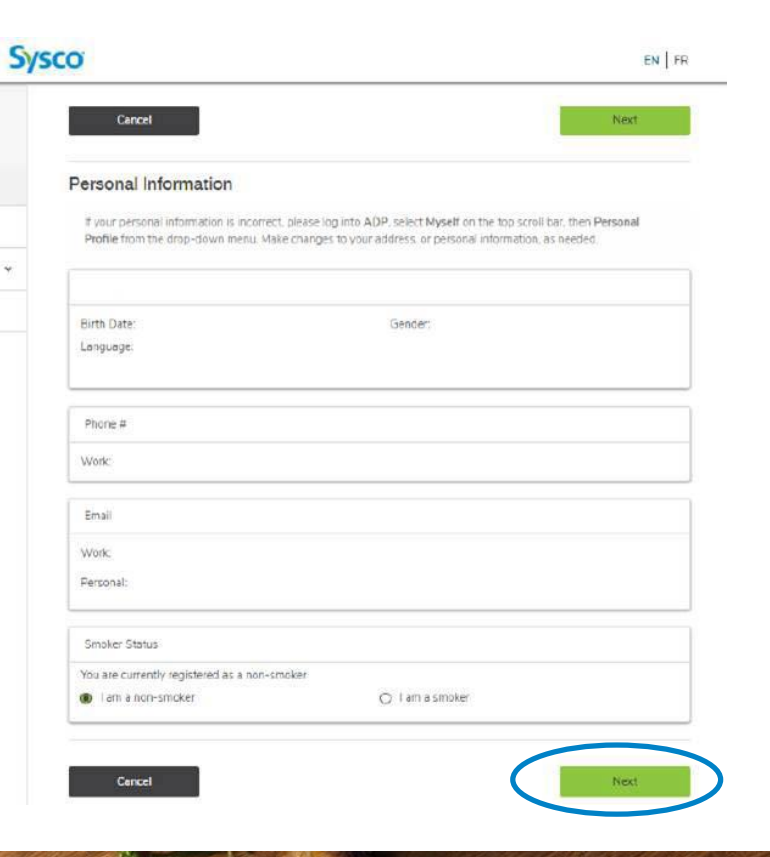

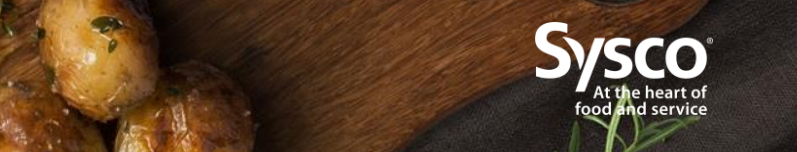

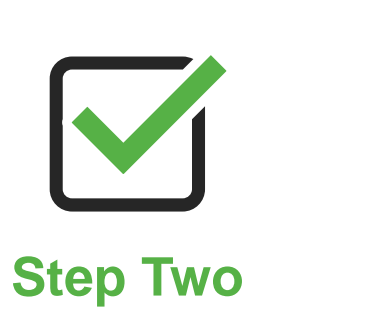

## Verify/update your dependent information

- Complete additional information about dependents you wish to add.
- Click "Save."

| Cancel                                                                                                    |                                                                                                    |                                         | Previous                                                                            | Next            |
|----------------------------------------------------------------------------------------------------|----------------------------------------------------------------------------------------------------|-----------------------------------------|-------------------------------------------------------------------------------------|-----------------|
|                                                                                                    |                                                                                                    |                                         |                                                                                     |                 |
| Dependent In                                                                                                    | formation                                                                                                    |                                         |                                                                                     |                 |
| You have no depend                                                                                                    | lents on file                                                                                                    |                                         |                                                                                     |                 |
|                                                                                                    |                                                                                                    |                                         |                                                                                     |                 |
|                                                                                                    |                                                                                                    |                                         |                                                                                     | Add New Depende |
|                                                                                                    |                                                                                                    |                                         |                                                                                     |                 |
|                                                                                                    |                                                                                                    |                                         |                                                                                     |                 |
| Cancel                                                                                                    |                                                                                                    |                                         | Previous                                                                            | Next            |
|                                                                                                    |                                                                                                    |                                         |                                                                                     |                 |
|                                                                                                    |                                                                                                    |                                         |                                                                                     |                 |
|                                                                                                    |                                                                                                    |                                         |                                                                                     |                 |
| Add New                                                                                                    | Dependent                                                                                                    |                                         |                                                                                     | *               |
| * First N                                                                                                    | Dependent                                                                                                    | Initial:                                | * Last Name:                                                                        | ×               |
| Add New<br>* First Ni<br>Enter F                                                                                           | Dependent<br>ame:<br>first Name                                                                                                    | Initial:                                | * Last Name:                                                                        | ×               |
| * First Na<br>Enter F<br>Relations                                                                                         | Dependent<br>ame:<br>irst Name<br>ship:                                                                                                    | Initial:                                | * Last Name:<br>Enter Last Name                                                     | ×               |
| Add New<br>• First Ni<br>Enter F<br>Relation:<br>Spou                                                                      | Dependent<br>ame:<br>irst Name<br>ship:<br>ise                                                                                                    | Initial:                                | * Last Name:<br>Enter Last Name<br>Common-Law                                       | ×               |
| Add New<br>* First Ni<br>Enter F<br>Relation:<br>© Spou<br>O Child                                                         | : Dependent<br>ame:<br>irist Name<br>ship:<br>ise<br>( < 21)                                                                                                    | initia:<br>Enter initial                | * Last Name:<br>Enter Last Name<br>Common-Law<br>Student (< 26)                     | ×               |
| Add New<br>* First Nil<br>Enter F<br>Relation:<br>Spou<br>C Child<br>* Birth D                                             | Dependent ame: irst Name ship: ise if (< 21) ate: MM/DD                                                                                                    | Initial:<br>Enter Initial<br>O          | * Last Name:<br>Enter Last Name<br>Common-Law<br>Student (< 26)                     | *               |
| Add New<br>* First N.<br>Enter F<br>Relation:<br>* Spou<br>C Child<br>* Birth D<br>* Gender                                | Dependent ame: irist Name ship: sse ((<21) ate: MM/DD                                                                                                    | Initial:<br>Enter Initial<br>O          | * Last Name:<br>Enter Last Name<br>Common-Law<br>Student (< 26)                     | ×               |
| Add New<br>* First N.<br>Enter F<br>Relation:<br>● Spool<br>Child<br>* Birth D<br>* Gender<br>Male                         | Dependent ame: irst Name schip: see (< 21) t MM/DD                                                                                                    | Initial:<br>Enter Initial<br>O          | * Last Name:<br>Enter Last Name<br>Common-Law<br>Student (< 26)<br>Female           | ×               |
| Add New<br>* First N.<br>Enter F<br>Relation<br>● Spou<br>○ Child<br>* Birth D<br>* Gender<br>○ Male<br>* Smoke            | Dependent ame: irst Name schip: se ate: MM/DD                                                                                                    | Initial:<br>Enter Initial<br>O          | * Last Name:<br>Enter Last Name<br>Common-Law<br>Student (< 26)<br>Female           | ×               |
| Add New<br>* First N.<br>Enter F<br>Relation:<br>• Spo:<br>O Child<br>• Birth D<br>• Gendet<br>• Male<br>• Smoke<br>• Non- | Dependent ame: irst Name chip: se i(c 21) c rDeclaration: Smoker                                                                                                    | Initial:<br>Enter Initial<br>O<br>YYYYY | * Last Name:<br>Enter Last Name<br>Common-Law<br>Student (< 26)<br>Female<br>Smoker | *               |
| Add New<br>* First Ni<br>Enter 1<br>Relation:<br>• Spoi<br>• Child<br>• Birth D<br>• Gender<br>• Male<br>• Non-            | International Content of Content of Content | Initial:<br>Enter Initial<br>O<br>YYYYY | * Last Name:<br>Enter Last Name<br>Common-Law<br>Student (< 26)<br>Female<br>Smoker | ×               |

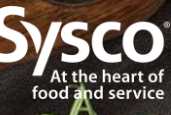

# Step Three

## **Choose your options**

- The tool will pre-populate with your current selections on file for your health options.
- Check the applicable boxes if you wish to make changes that will be effective from July 1, 2022 to June 30, 2024.
- Click "Next."

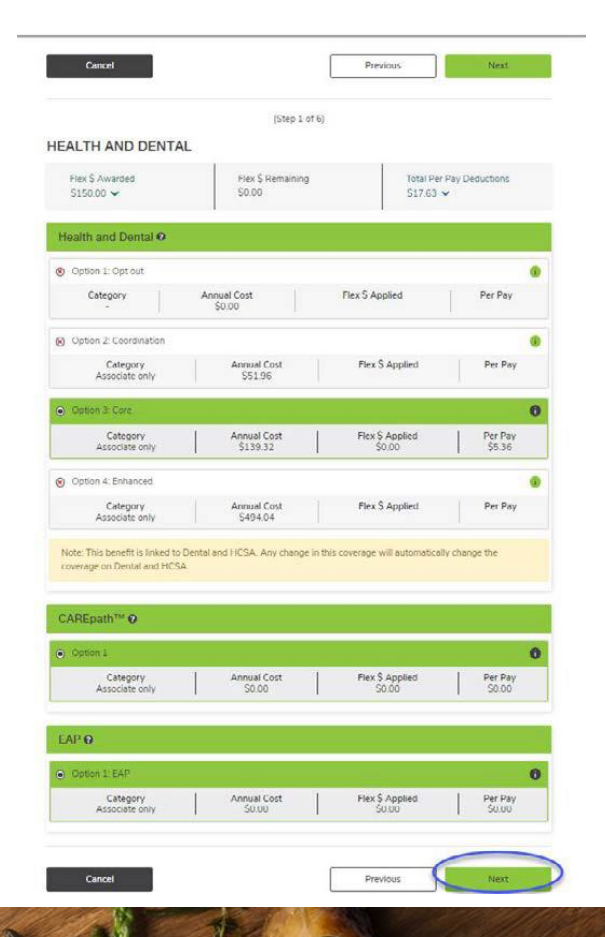

#### **Delivering Flexible Benefits.**

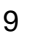

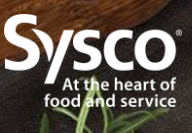

# **Beneficiary Information**

## Review your life insurance beneficiary information

- Update your information on file, if needed.
- Click "Save."

#### Add New Beneficiary

#### Add New Beneficiary

Please fill in the fields below for your new beneficiary. If designating a beneficiary who is a minor or who lacks legal capacity you may wish to appoint a trustee/administrator. This appointment may not be suitable for all purposes. Do not make a trustee appointment if you are in the province of Quebc because it does not apply for that province. Also, do not make a trustee appointment if you have already, in any document, made a trustee/administrator appointment which might apply. If you are designating a trustee/administrator, we recommend you consult with a legal advisor, and with any proposed trustee/administrator.

Press the 'Add' button when complete.

| Person           | O Charity |              | O Estate        |   |
|------------------|-----------|--------------|-----------------|---|
| * First Name:    | Init      | ial:         | * Last Name:    |   |
| Enter First Name | E         | nter Initial | Enter Last Name |   |
| * Relationship:  |           |              | Birth Date:     |   |
| Select           | ~         |              | MM/DD/YYYY      | 曲 |
| Trustee:         |           |              |                 |   |
| Enter Trustee    |           |              |                 |   |
| Beneficiary is:  |           |              |                 |   |
| C Decembric      | Irrevoca  | ble          |                 |   |

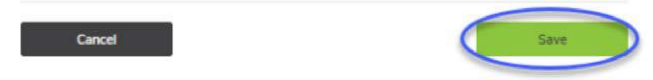

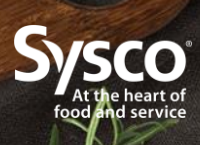

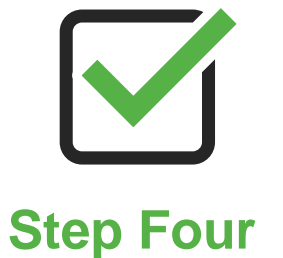

#### You will only see this step if you opt out of health coverage

- Allocate your flex dollars to your Health Spending Account, if applicable.
- Click "Next."

| Sysco                                                                         |                                        | I                          | NFO 🗸 🕞                                      | LOGOFF  |  |
|-------------------------------------------------------------------------------|----------------------------------------|----------------------------|----------------------------------------------|---------|--|
|                                                                               |                                        |                            | Step 4 of 6                                  |         |  |
| Your plan is effective from<br>July 1, 2022 to June 30, 2024                  | Flex \$ Awarded<br>\$150               | Flex \$ Remaining<br>\$150 | Total Per Pay<br>Deductions<br><b>\$0.00</b> |         |  |
| YOUR FLEX DOLLARS                                                             |                                        |                            |                                              |         |  |
| ou have \$150 Flex Dollars remaining. You need to assign all of these dollars | s before you can continue with the enr | ollment.                   |                                              |         |  |
| Flex Dollars Remaining                                                        | \$150                                  |                            |                                              |         |  |
| Health Spending Account (HSA)                                                 | enter here                             |                            |                                              |         |  |
|                                                                               |                                        |                            |                                              |         |  |
|                                                                               |                                        |                            |                                              |         |  |
|                                                                               |                                        |                            |                                              |         |  |
|                                                                               |                                        |                            |                                              |         |  |
|                                                                               |                                        |                            |                                              |         |  |
|                                                                               |                                        | _                          | _                                            |         |  |
|                                                                               |                                        |                            |                                              |         |  |
| 9 TELUS Health                                                                |                                        |                            |                                              | Privacy |  |

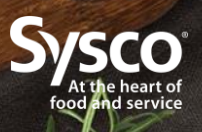

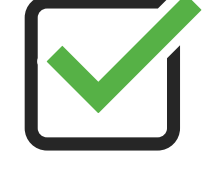

## **Step Five**

#### Review your enrolment summary

- You may go back and make changes, including logging out and returning later during the enrolment window.
- Your data will be saved. You need to hit "submit" to submit your final selections.

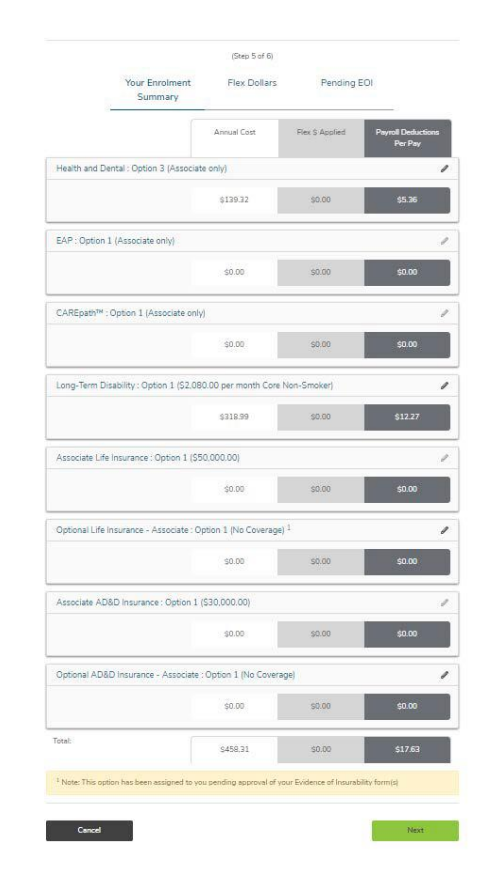

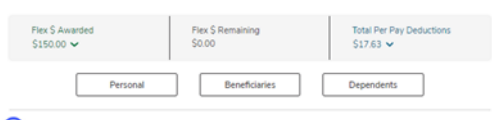

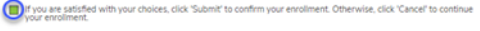

#### Cancel

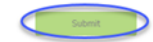

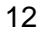

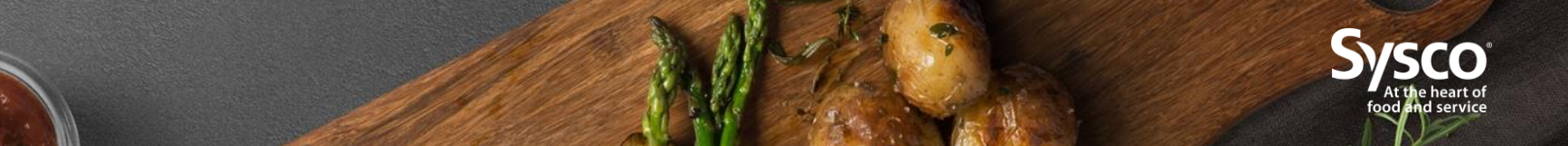

#### Enrolment Process is Now Complete

Thank you,

Home

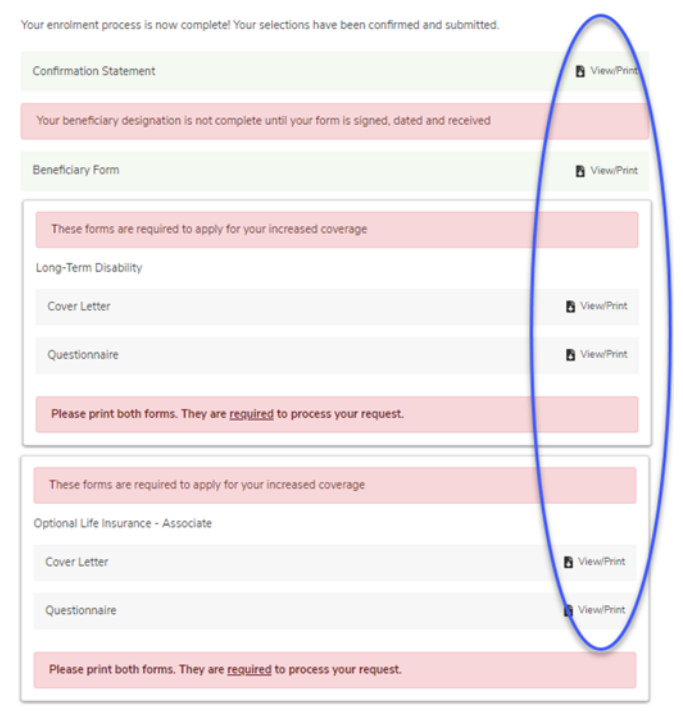

Step Six

## Your enrolment process is now complete

- Print a copy of your Confirmation Statement.
- Submit a copy of your signed and dated Beneficiary Form to HR to complete your beneficiary designation request.

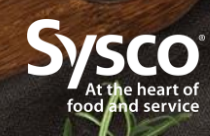